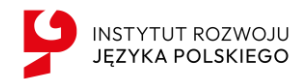

# Instrukcja logowania - Baza IRJP

## Czym jest Baza IRJP?

**Baza danych IRJP** to nasze nowe narzędzie gromadzące informacje o dofinansowaniach udzielanych szkołom przez IRJP. Projekt umożliwia zbieranie danych o beneficjentach i ich potrzebach, co pozwala na lepsze zarządzanie środkami publicznymi. System ułatwi ekspertom weryfikację przyznanych funduszy oraz ocenę nowych wniosków, zapewniając większą transparentność i efektywność finansowania. Dodatkowo baza ma za zadanie przeprowadzenie rejestracji dzieci polonijnych na wypoczynki letnie.

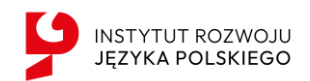

## Spis treści

| In | strukcja logowania - Baza IRJP | 1 |
|----|--------------------------------|---|
|    | Czym jest Baza IRJP?           | 1 |
|    | Rejestracja                    | 3 |
|    | Logowanie/Odzyskaj hasło       | 4 |
|    | Edycja danych szkoły           | 5 |

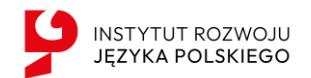

## Rejestracja

Użytkownik będący Opiekunem Szkoły ma do wyboru dwa sposoby zalogowania się:

- Przez stronę główną: portal.irjp.gov.pl.
- Przy użyciu bezpośredniego linku: portal.irjp.gov.pl/rejestracja/wlascicielpodmiotu.

**Regulamin strony** znajduje się pod adresem <u>portal.irjp.gov.pl/kontakt</u> na dole strony.

#### Co zrobić kiedy otrzymałem/am link rejestracyjny na maila?

#### Instrukcja krok po kroku

- Kliknij w link rejestracyjny Kliknij w link podany w mailu, aby przejść do strony ustawiania hasła.
- 2. Ustaw swoje hasło

Na otwartej stronie wpisz swoje nowe hasło. Upewnij się, że spełnia wymagania bezpieczeństwa (min. 8 znaków, jedna wielka litera itd.).

#### 3. Sprawdź dane swojej szkoły

Po zalogowaniu przejdź do sekcji z danymi szkoły. Dokładnie sprawdź wszystkie informacje.

#### 4. Edytuj dane, jeśli to konieczne

Jeśli znajdziesz nieprawidłowości, zaktualizuj dane szkoły. Pamiętaj, aby zapisać zmiany.

#### 5. Czekaj na akceptację administratora

Administrator zweryfikuje dane szkoły, w razie wątpliwości może się z Państwem skontaktować.

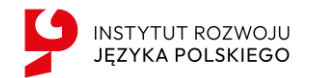

## Logowanie/Odzyskaj hasło

Użytkownik może się zalogować przez Internet lub zresetować hasło już istniejącego konta. Na ekranie z formularzem logowania do Bazy IRJP dostępne są opcje: **Zaloguj się -** umożliwia zalogowanie się i dostęp do strony lub ustanowienia nowego hasła- przycisk na dole strony: **Odzyskaj hasło.** 

|                                                                  | Rejestracja Zaloguj się              |
|------------------------------------------------------------------|--------------------------------------|
| Witamy!<br>Zaloguj się aby uzyskać dostęp do<br>systemu<br>Email | 5                                    |
| Invalid email<br>Hasto<br>Password is required<br>Oguj się       | INSTYTUT ROZWOJU<br>JĘZYKA POLSKIEGO |

W zależności od wybranej opcji, strona przekieruje użytkownika do formularza, który umożliwi logowanie lub reset hasła.

Podczas próby logowania do Bazy, siedmiokrotne użycie błędnych danych (za pomocą których dotychczas następowało logowanie skutkuje zablokowaniem dostępu do portalu. W celu odblokowania/resetu hasła należy wybrać opcję Odzyskaj hasło.

Po wyborze opcji umożliwiającej reset hasła system zaprezentuje stronę "Podaj adres email aby nadać nowe hasło", po wprowadzeniu loginu należy wybrać przycisk **Wyślij** email.

| PINSTYTUT ROZWOJU<br>JEZYKA POLSKIEGO  | Rejestracja Zologuj |
|----------------------------------------|---------------------|
| Witamy!                                |                     |
| Podaj adres email aby nadać nowe hasło | -                   |
| Email                                  |                     |
| jan.kowalski@gmail.com                 |                     |
|                                        |                     |
| Wyślij email                           |                     |
| Zaloguj się Zarejestruj się            |                     |
|                                        | INST Y TUT ROZWOJU  |
|                                        | JĘZYKA POLSKIEGO    |

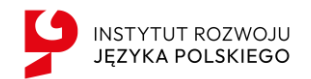

## Edycja danych szkoły

Po zalogowaniu należy sprawdzić dane szkoły i uzupełnić zgodnie ze stanem faktycznym. Można to zrobić poprzez kliknięcie przycisku **Edytuj dane szkoły.** 

| à      | Twój podmiot                  |                                                                                                    |             |
|--------|-------------------------------|----------------------------------------------------------------------------------------------------|-------------|
|        | Numer IRJP<br>1510            | Szkoła w<br>Typ Organizacji<br>Szkoła<br>Dyrektor<br>Jadwiga Kowalska<br>Av. de les Drassanes, Ciutat Vella, Barcelo<br>Edytuj dane podmiotu |             |
| 8<br>0 | Dane kontakto<br>Jadwiga Kowa | Jwe<br>Iska                                                                                                    | 48600600600 |

Po kliknięciu strona przekieruje nas na formularz z polami do edycji. Po wprowadzeniu wszystkich zmian należy kliknąć **Zapisz zmiany**.

| 9  | Edytuj dane podmiotu |                               |                                       |
|----|----------------------|-------------------------------|---------------------------------------|
|    |                      | Kod pocztowy                  |                                       |
| Â  |                      | 08001                         |                                       |
|    |                      |                               |                                       |
| é  |                      | Okręg konsularny (opcjonalne) |                                       |
|    |                      |                               |                                       |
|    |                      |                               |                                       |
|    |                      |                               |                                       |
|    |                      | Dane Kontaktowe               |                                       |
|    |                      | Imię                          |                                       |
|    |                      | Jadwiga                       |                                       |
|    |                      | Adres email                   | mu                                    |
|    |                      |                               | 0600600                               |
| 1  |                      | Strong youry (opgionalno)     | Area na partalu Escabaak (apojonalna) |
| 0  |                      | http://                       |                                       |
| G> |                      | nutp.//                       | nutp.//                               |
|    |                      |                               | Zapisz zmiany                         |
| ЈК |                      |                               |                                       |

#### Edycja danych dotyczących liczby uczniów i personelu w danym roku szkolnym

By edytować dane roczne dotyczące konkretnego roku szkolnego – liczba personelu, klas oraz uczniów w zakładce ze pełnymi informacjami naszej szkoły należy zejść na dół strony do sekcji "Dane Roczne" i kliknąć **Dodaj nowy wiersz.** 

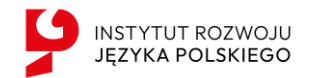

| è           | Podmiot |                                                                    |                           |    |
|-------------|---------|--------------------------------------------------------------------|---------------------------|----|
| Â           |         |                                                                    |                           |    |
| D           |         | Numer IRJP Szkoła testowa                                          |                           |    |
| in i        |         | 1518<br>Typ Organizacji                                            |                           |    |
|             |         | Szkoła                                                             |                           |    |
| <b>5</b> 53 |         | Dyrektor<br>Jan Kowalski                                           |                           |    |
| F9          |         |                                                                    |                           |    |
| 4           |         | Bishkek - Osh, Kirgistan                                           |                           |    |
| _16.        |         | Edytuj dane firmy Zaproś Administratora                            |                           |    |
|             |         |                                                                    |                           |    |
|             |         | Dane kontaktowe                                                    |                           |    |
|             |         |                                                                    | 1 10045670                |    |
|             |         |                                                                    | 12343078                  |    |
|             |         | -                                                                  |                           |    |
|             |         |                                                                    |                           |    |
|             |         |                                                                    |                           |    |
|             |         | Dane szkoły                                                        |                           |    |
|             |         | Typ szkoły<br>Szkoła społeczna                                     | Numer ORPEG               |    |
|             |         | Szkola społeczna                                                   |                           |    |
|             |         | 2010                                                               | Wynajmowane odpłatnie     |    |
| ক্র         |         | Częstotliwość z jaką odbywają się realizowane przez szkołę zajęcia | Dni realizowania zajęć    |    |
| 6           |         | Co tydzień                                                         | W soboty                  | 57 |
| 62          |         | Organ prowadzący szkolę<br>-                                       |                           |    |
| MG          |         |                                                                    |                           | •  |
| ę           | Podmiot |                                                                    |                           |    |
| ~           |         |                                                                    |                           |    |
|             |         | Organ prowadzący szkołę<br>-                                       |                           |    |
|             |         |                                                                    |                           |    |
|             |         |                                                                    |                           |    |
| (V)         |         | Dane roczne                                                        |                           |    |
| 120         |         |                                                                    |                           |    |
| e 0         |         | Liczba nauczycieli                                                 | Liczba pracownikow szkoły |    |
| 1k          |         | Data zmiany Liczba Akcje                                           | Data zmiany Liczba Akcje  |    |
|             |         | 2025-05-16 4                                                       | 2025-05-16 2              |    |
|             |         |                                                                    |                           |    |
|             |         | Dodaj nowy wiersz                                                  | Dodaj nowy wiersz         |    |
|             |         | Liczba uczniów                                                     | Liczba klas               |    |
|             |         | Pate series - Links - Atole                                        |                           |    |
|             |         | Data zmiany Liczba Akcje                                           | Data zmiany Liczba Akcje  |    |
|             |         | 2025-05-16 20                                                      | 2025-05-16 4              |    |
|             |         |                                                                    |                           |    |
|             |         | Dodaj nowy wiersz                                                  | Dodaj nowy wiersz         |    |
|             |         |                                                                    |                           |    |
|             |         |                                                                    |                           |    |
| 653         |         | Dofinansowania                                                     |                           |    |
| 0           |         |                                                                    |                           |    |
| C)          |         | Dodaj dofinansowanie                                               |                           |    |
| MG          |         |                                                                    |                           |    |

Po kliknięciu **Dodaj nowy wiersz** wyświetli nam się okno w którym możemy wprowadzić właściwą wartość oraz zapisać dane poprze kliknięcie **Dodaj:** 

| Liczba nauczycieli | Data zmiany |    |
|--------------------|-------------|----|
| 4                  | 2025-05-16  | ×Ĕ |

Po dodaniu wiersza w dowolnym polu, nowa liczba pojawi się w danych i zostaniemy poinformowani o zapisaniu zmiany:

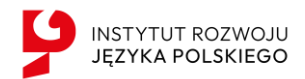

| ę         | Podmiot |                          |                           | Sukces ×                |
|-----------|---------|--------------------------|---------------------------|-------------------------|
|           |         | Organ prowadzący szkołę  |                           | Zmiana została zapisana |
| 0         |         |                          |                           |                         |
|           |         |                          |                           |                         |
| $\oslash$ |         |                          |                           |                         |
|           |         | Dane roczne              |                           |                         |
| 2         |         | Liczba nauczycieli       | Liczba pracowników szkoły |                         |
| <u>%</u>  |         | Data zmiany Liczba Akcje | Data zmiany Liczba Akcje  |                         |
|           |         | 2025-05-16 7             | 2025-05-16 2              |                         |
|           |         | 2025-05-18 8             | Dodal nowy wiersz         |                         |
|           |         | Doddj nowy wiersz        |                           |                         |
|           |         | Liczba uczniów           | Liczba klas               |                         |